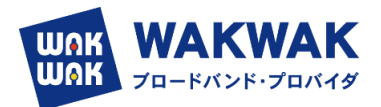

# YAMAHA ルータ WebGUI WAKWAK IPoE ビジネス

# -動的プラン- 設定ガイド Ver.1.2

| 計広地話      | 最新ファームリビジョン     |  |  |
|-----------|-----------------|--|--|
| 入1)/心忧线作里 | (2023.12.14 時点) |  |  |
| RTX1300   | Rev.23.00.10    |  |  |
| RTX1220   | Rev.15.04.05    |  |  |
| RTX830    | Rev.15.02.30    |  |  |
| NVR510    | Rev.15.01.25    |  |  |

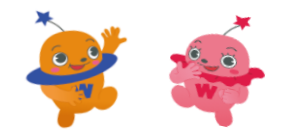

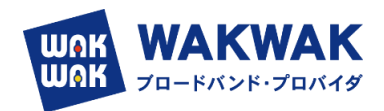

## 目次

- 1. ネットワーク機器やパソコンを接続する (P1)
- 2. Web GUI ヘログインする (P2~P3)
- 3. ファームウェアを更新する(事前にインターネットにつながる環境で実施する) (P4~P6)
- 4. 現地作業 (IPv4 over IPv6 トンネルでインターネットに接続する) (P7~P13)
- 5. RTX1300 最新ファームウェアの仕様変更について (P14)
- 1. ネットワーク機器やパソコンを接続する
  - ネットワーク機器やパソコンの LAN ポートと、本製品の LAN ポートを、LAN ケーブルで接続します。
     WAN 側は LAN2 もしくは LAN3 ポートに接続します。

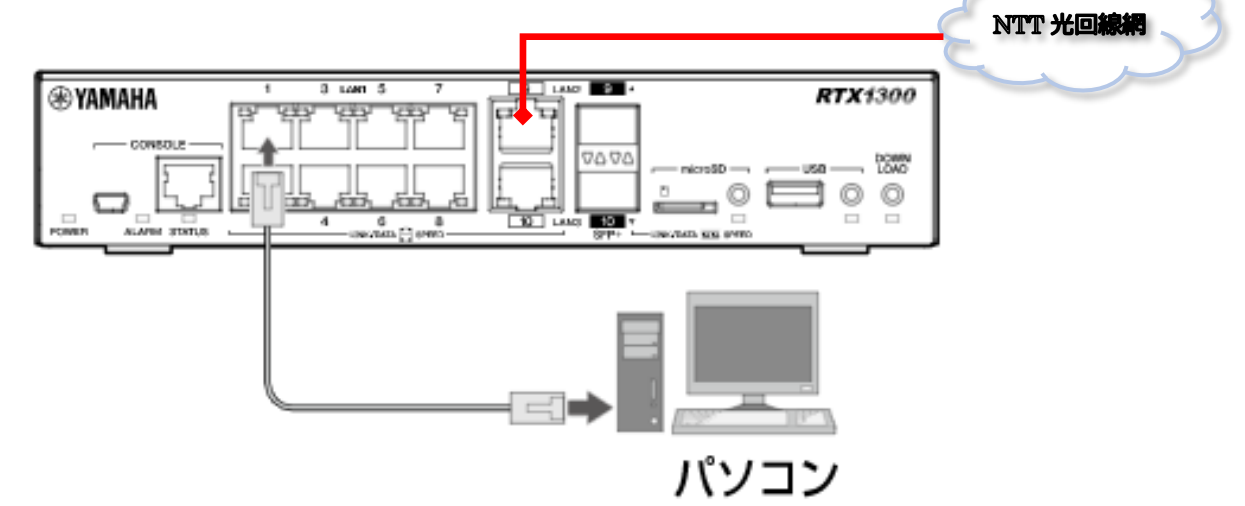

- 2. Web GUI ヘログインする
- (1)Web GUI の準備を使用する
  - ▶ 本製品の LAN1 インターフェース (ポート 1~8 のいずれか) とパソコンを LAN ケーブルで接続します。
- (2)パソコンで Web ブラウザーを起動します。
- (3) アドレスバーに「http://192.168.100.1」と半角英数字で入力して、 [Enter] キーを押します。
  - ▶ ユーザー名とパスワードを入力するダイアログが表示されます。

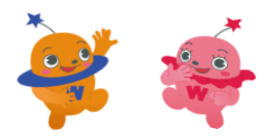

初期管理ユーザー「admin」のパスワー ドを変更するまでは、LAN2、LAN3 イ ンターフェース(ポート 9、10)に接続し

たパソコンからはログインできません。

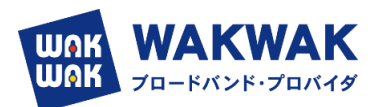

| ログイン<br>http://192.<br>このサイトへの | 168.100.1<br>D接続ではプライバシーが保護されません |               |
|--------------------------------|----------------------------------|---------------|
| ユーザー名                          | admin                            |               |
| パスワード                          |                                  | ユーザー名:admin   |
|                                | <b>ログイン</b> キャンセル                | //27-F: admin |

▶ パスワードの変更画面が表示されます。

| <b>RTX</b> 1300                                            |                                            |
|------------------------------------------------------------|--------------------------------------------|
| 初期管理ユーザー "admin" のパスワードを初期パスワードから<br>変更してください。             | 新しいパスワードの設定が<br>完了するまでは、本製品に<br>ログインできません。 |
| 新しいパスワードを入力してください。<br>・・・・・・・・・・・・・・・・・・・・・・・・・・・・・・・・・・・・ |                                            |
| 確認のため、再度新しいパスワードを入力してください。                                 |                                            |
| 保存                                                         |                                            |
| Yamaha Corporation                                         |                                            |

- ▶ パスワードの変更を完了します。
- 変更した, ユーザ/ID で再ログインすると, 下記のダッシュボード画面が表示されます。

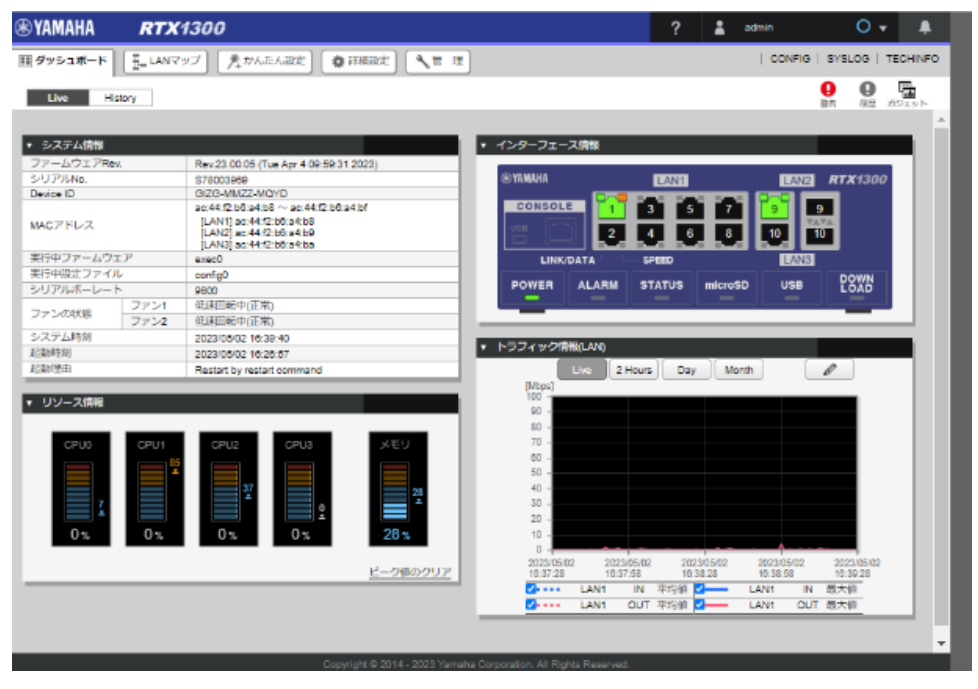

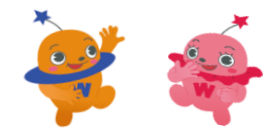

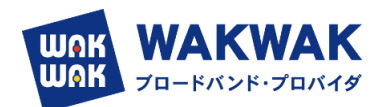

- 3. ファームウェアを更新する
  - WebGUI で IPoE ビジネスを設定できるのは, Revision: 23.00.05 以降(RTX1300 の場合) です。

それ以前の Revision の場合は, ファームウェアをアップデートします。

①ネットワーク経由 ※従来方式 (PPPoE) でインターネットに接続できる場合

- (1)「管理」タブ―「本体の設定」を順に選択する。
  - ▶ 「本体の設定」画面が表示されます。

| B YAMAHA          | RT)   | (1300                  |                                                               | ?            | admin 🛔 | 0 - 4             |
|-------------------|-------|------------------------|---------------------------------------------------------------|--------------|---------|-------------------|
| ₫ <i>₽</i> ッシュ#~K | E-LAN | 297 . ADARABE          | a menta y m a                                                 |              | CONFIG  | SYSLOG   TECHINFO |
| 本体の設定             |       | ■ 本体の設定                |                                                               |              |         |                   |
| アクセス管理            |       |                        |                                                               |              |         |                   |
| 外部デバイス連携          |       | 現任の設定内容を表示して           | こいます。                                                         |              |         |                   |
| <b>K</b> 9        |       | 日付と暗刻の設定               |                                                               |              |         | 1                 |
|                   |       | 現在の日時                  | 電助日時                                                          | 日時の同様        |         |                   |
|                   |       | 2022/06/03 13 13 46    | 使用しない                                                         | 74           |         | 10 E              |
|                   | l     | お工作日<br>フザー連知<br>連知の条件 | 22月19日<br>単語<br>起動時 前時<br>USBデバイスの対象変化 単5<br>microSDデバイスの対象変化 | n<br>#120    |         | DE                |
|                   | 1     | DOWNLOAD ボタン           | oaz                                                           |              |         | _                 |
|                   |       | 設定項目                   |                                                               | <b>放</b> 起情報 |         | $\frown$          |
|                   |       | 取り当てる動作                |                                                               | 時も割り座でない     |         | 127               |
|                   |       |                        |                                                               |              |         |                   |

(2)「DOWNLOAD ボタンの設定」項目の「設定」ボタンをクリックする。

▶ 「DOWNLOAD ボタンの設定」画面が表示されます。

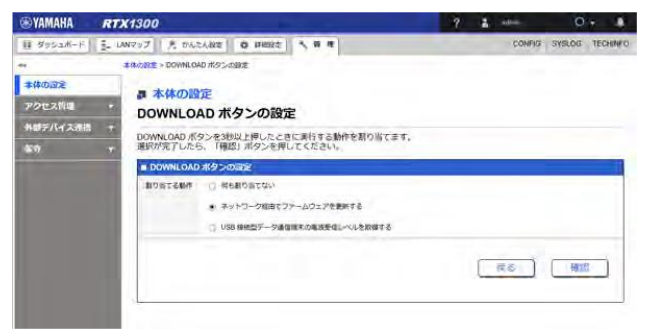

(3)「ネットワーク経由でファームウェアを更新する」を選択する。

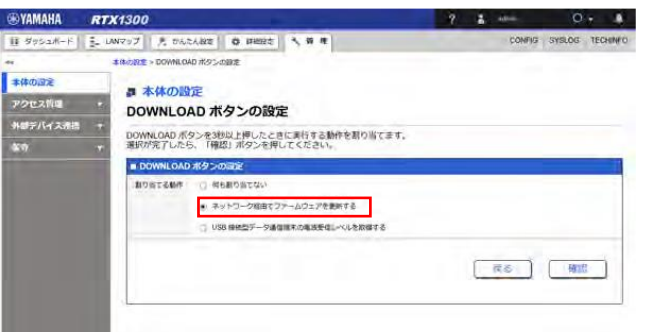

- (4)「確認」ボタンをクリックする。
  - ▶ 「入力内容の確認」画面が表示されます。

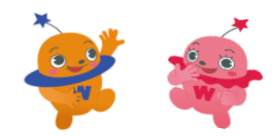

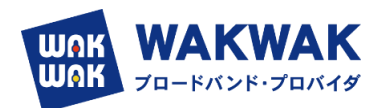

| <b>WYAMAHA</b> | RT   | (1300                   |                     |              | ? | - | -      | 0      |          |      |
|----------------|------|-------------------------|---------------------|--------------|---|---|--------|--------|----------|------|
| 目 ダッシュボード      | 5- U | N797 1 5 06263          | 25834 <b>O</b> #892 | <b>4</b> H H |   |   | CONFIG | SYSLOG | TECH     | INFO |
| **             |      | # (\$40)RE > DOWNLOAD # | 195の間度 > 入力内容の計     | 815          |   |   |        |        |          |      |
| 本体の回定          |      | - +++0                  |                     |              |   |   |        |        |          |      |
| アクセス管理         |      | 入力内容の確                  | IIE.                |              |   |   |        |        |          |      |
| 外継デバイス清掃       |      | 入力内容をご確認の               | 上、変更がなければ「          | 次へ」を押してください。 |   |   |        |        |          |      |
| <b>张</b> 守     | *    | 次のページでは、ソ<br>DOWNLOAD パ | フトウェアライセンス<br>タンの設定 | 契約が表示されます。   |   |   |        |        |          |      |
|                |      | 割り当てる動作                 | ネットワーク経由でフ          | アームウェアを更新する  |   |   |        |        |          |      |
|                |      |                         |                     |              |   | - |        | _      | _        | 1    |
|                |      |                         |                     |              |   | 1 | 80     |        | <u> </u> |      |

- (5)入力内容を確認し、問題がなければ「次へ」ボタンをクリックする。
  - ▶ 「ソフトウェアライセンス利用規約」画面が表示されます。
- (6) ソフトウェアライセンス利用規約の内容をよく確認し、「ソフトウェアライセンス利用規約に同意する」のチェ ックボックスにチェックを入れます。

| <b>SYAMAHA</b>                                                                                            | RTX1300                                                                                                    | ? 🛔 etmin 🛛 🗸 🌲                                                                                                    |
|----------------------------------------------------------------------------------------------------|----------------------------------------------------------------------------------------------------|----------------------------------------------------------------------------------------------------|
| <ul> <li>YAMAHA</li> <li>ロクッシュポート</li> <li>本体の固定</li> <li>アクセス官場</li> <li>外部デバイス連進</li> <li>な守</li> </ul> | RTX1300           レルマップ         入かんたムジモ         0 ##BJE         日           オポムジジェ         0 ##BJE         日           オポムジジェ         0 ##BJE         日           マ         スクトウェアライセンス利用規約           レTに反示されているソフトウェアライセンス利用規約に回転する。         い、DOWNLOA ボクシンを使用いただけます。           小BDCWLOA ボクシンを使用いただけます。         小BEにご用意いただけない場合にな。「戻る」ボタンを押してくだけできません。           マントウェアライセンス利用規約に回転する。         ・ソフトウェアライセンス利用規約にしたけない | ・ ・・・・・・・・・・・・・・・・・・・・・・・・・・・・・・・                                                                                                    |
|                                                                                                    | 1月の2013年のビマン(地名住 ビルト・マン)(というます) となめた、やりいいます<br>1月の2013年の「シンパン」(ビス)(ビス)(ビス)(ビス)(ビス)(ビス)(ビス)(ビス)(ビス)(ビス)                                                                                                    | メタットンク知識(ビッド家族)こといますが用ジャームウェンタよび<br>なタットンク知識(ビッド家族会)ことのますが用づくためて、広め来を<br>スて設計を住ち続けためいてわか使用することができます。また約0年<br>だってお客様が作品した「オンフトウェア」の登録のご選携では用すす。<br>く、ジサルコンピューターなどのデバイスにインストールして使用すること<br>し、利気用料料、低売、後季、満載、単純、農業をもしくなきのブ<br>ーパーなどにアップロードし、または、健美、単純、農業をもしくなきのブ<br>ーパーなどにアップロードし、または、健美、単純、農業をもしくなきのブ<br>」の金属または一般を検索、改法、金アセンブル、ほコンパイル、その何 |
|                                                                                                    | 2 ソフトウェアライセンス利用地的に開始する                                                                                                    | 展る 記念の確定                                                                                                    |

(7)「設定の確定」ボタンをクリックする。

> 設定が反映され、「本体の設定」画面が表示されます。

※本設定を行った後、本製品の DOWNLOAD ボタンを 3 秒以上押すと、ネットワーク経由でファームウェアが 更新されます。すでにファームウェアリビジョンが最新になっている場合や、本製品がインターネットに接続されてい ない場合は、ファームウェアは更新されません。

②外部メモリーを用いる場合

(1) インターネットに接続された PC で, ヤマハネットワーク周辺機器技術情報ページ

- ( http://www.rtpro.yamaha.co.jp/RT/firmware/index.php#si\_router ) にアクセスし,
- (2)該当するファームウェアのリンクをクリックします。
- (3) 次画面のソフトウェアライセンス利用規約の確認の画面

で同意し、ファームウェアをダウンロードください。

| 製品名            | 初期出荷     | Rev.23.00系           |
|----------------|----------|----------------------|
| <u>RTX1300</u> | 23.00.03 | <u>_</u><br>23.00.05 |

• RTX1300

ファームウェアダウンロード

| 対象機器    | 提供リビジョン  | ファームウェア                    | MD5チェックサム             |
|---------|----------|----------------------------|-----------------------|
| RTX1300 | 23.00.05 | 9472368 バイト<br>rtx1300.bin | 47 バイト<br>rtx1300.md5 |

• RTシリーズ/各製品と利用可能なファームウェア(リビジョン)

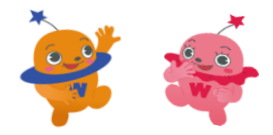

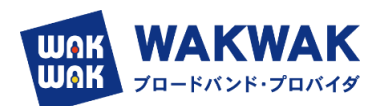

(4) ヤマハネットワーク周辺機器技術情報ページから入手したファームウェアを、PC の外部メモリーに保存し ます。ファイル名は「rtx1300.bin」とします。

各ファイルの保存場所は、ルートディレクトリの直下をおすすめします。

(本製品を起動するとき、該当する名前のファイルが外部メモリー内に複数存在する場合は、最もルートディレクトリ に近いファイルが選ばれます)

(5)外部メモリーを、動作中の本製品に接続します。

- 外部メモリーを認識すると、ブザーが鳴り、本製品の microSD インジケーターまたは USB インジケー ターが点灯します。
- (6) microSD ボタンまたは USB ボタンを押しながら DOWNLOAD ボタンを 3 秒以上押し続けます。

٤.....

ブザーが鳴り、microSD インジケーターまたは USB インジケーターが点滅して、ファームウェアを本製品に 読み込みます。続いて、STATUS、LAN、microSD、USB、DOWNLOADのインジケーターが順に点灯 して、ファームウェアを本製品の不揮発性メモリーにコピーします。 不揮発性メモリーへのファームウェアの書き込みが完了すると、本製品が自動的に再起動します。

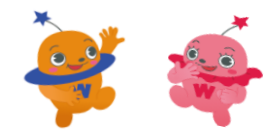

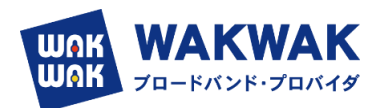

- 4. IPv4 over IPv6 トンネルでインターネットに接続する
- (1) LAN ケーブルで ONU やモデムと本製品の LAN ポート (LAN2 または LAN3) を接続する。
- (2)「かんたん設定」タブを選択し、「プロバイダー接続」ボタンをクリックする。
  - ▶ 「プロバイダー接続」画面が表示されます。
- (3)「新規」ボタンをクリックする。

| <b>®YAMAHA</b> | RTX1300                                           | ? 🛔 ede= | 0              |
|----------------|---------------------------------------------------|----------|----------------|
| 11 ダッシュボード     | E- LANZUT A MALEARSE O IPHERE X II II             | CONFIG   | SYSLOG TECHNFO |
| - X 200        |                                                   |          |                |
| プロバイ           | ダー接続<br>Manakadhut 10555年 Millifrant.             |          |                |
| - 新規作成         | erver minimi men, inskelækse- minimi 1, el er 9 i |          |                |
| プロバイダー         | 接続の設定を新規作成できます。                                   |          | ##             |
| プロバイダー         | 接线の設定を新規作成できます。                                   |          | <b>*</b> #     |

▶ 「インターフェースの選択」画面が表示されます。

(4) フレッツ光回線を接続したLAN ポート(LAN2 またはLAN3)を選択し、「次へ」ボタンをクリックする。

| <b>® YAMAHA</b> | RTX1300          |                                    | ? | admin                    | 0 . 4           |
|-----------------|------------------|------------------------------------|---|--------------------------|-----------------|
| 10 ダッシュボード      | E_ LANマップ        | 7. MALABR 0 IMM21 3 2 12           |   | CONFIG                   | SYSLOG TECHINFO |
| • 💥             | О. 19- шис<br>УР | N 7795-52588 79541355088 1802-5256 |   |                          | •               |
| プロバイク           | ダー接続             | インターフェースの選択                        |   |                          |                 |
|                 | - 4              | ###159-71-2 # LAND<br>D LAND       |   |                          |                 |
|                 |                  |                                    |   |                          |                 |
|                 |                  |                                    |   |                          |                 |
|                 |                  | 圆 邮任                               |   | <ul> <li>■ R5</li> </ul> | 11 m            |

▶ 「回線自動判別」画面が表示されます。

※IPv6 回線の自動判別は行えないため、(5) の「回線自動判別」画面では適切な種別が表示されません。(6) の「接続種別の選択」画面で、必ず手動で接続種別を選択し直してください。

(5)「次へ」ボタンをクリックする。

| <b>® YAMAHA</b>      | RTX1300                                                                                                    | ? | aderini 🕯 | 0. 4            |
|----------------------|----------------------------------------------------------------------------------------------------|---|-----------|-----------------|
| 10 ダッシュボード           | - UNマップ た かんたんIRE 〇 詳細語主 3、 第 注                                                                                          |   | CONFIG    | SYSLOG TECHINFO |
| - 💥                  | ● ************************************                                                                                   | ۴ |           | ۲               |
| プロバイ                 | ダー接続回線自動判別                                                                                                    |   |           |                 |
| ✓ <>9-> Н Эшинэ Окан | <ul> <li>二人の選択<br/>プロードバンドを採用単純時の確認</li> <li>アPP9を思想が分明期可能です。</li> <li>11日の協定</li> <li>11日の協定</li> <li>11日の協定</li> </ul> |   |           |                 |
| 19394                | 1959-00852<br>(2)1990/#88<br>(3) 中止                                                                                      | 1 |           | 870 r           |

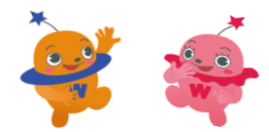

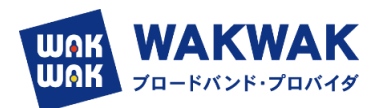

- ▶ 「接続種別の選択」画面が表示されます。
- (6)「IPv6 IPoE 接続」を選択し、「次へ」ボタンをクリックする。

| ®YAMAHA RTX1300                                                                                                    |                                                                           | ?                                                                                                    | 🛔 atlenin   | 0 🖡 🔺          |
|----------------------------------------------------------------------------------------------------|---------------------------------------------------------------------------|----------------------------------------------------------------------------------------------------|-------------|----------------|
| ■ ダッシュボード   = LANマップ                                                                                                    | たかんたんIRE Q IFIEI2主 3、12 12                                                |                                                                                                    | CONFIG      | SYSLOG TECHNEC |
|                                                                                                    |                                                                           | of the second second seco |             | •              |
| プロバイダー接続<br>インターフェースの選択                                                                                                    | 接続種別の選択<br>入力時長をご運動の上、変更がなければ「次へ」を押してください                                 | u                                                                                                    |             |                |
| ★ 回該自動利用 ■ 回該自動利用 ■ 回該自動利用 ■ 回該利用 ■ 回該 | 緑色種類の温的 ○ PPPoE 接き ○ DHCP。または国主 IP アドレスによる ● IP-4 IP-6 接き ○ IP-5 PPPoE 接き | 1948.                                                                                                    |             |                |
| DMSサーバーの場定<br>2<br>IPフィッレジーの設定<br>2<br>設定内容の確認                                                                                                    | To the                                                                    |                                                                                                    | <b>4</b> #2 | 27.6           |

▶ 「プロバイダー情報の設定」画面が表示されます。

|                |            |                        | ?                                                                                  | admin O         | <b>▼ ₽</b> |
|----------------|------------|------------------------|------------------------------------------------------------------------------------|-----------------|------------|
| ■ダッシュボード 王     | LANマップ 🎘 🎢 | やんたん設定 静詳細設定           | <mark>∕ ≅_</mark> 理                                                                | CONFIG   SYSLOG | TECHINFO   |
|                | ダー扱統 VPN   | レンジョン制御 ネット            | TOTAL TOTAL STATE                                                                  |                 | ×          |
| プロバイダー         | 接続         | プロバイダー情報の              | 設定                                                                                 |                 |            |
| ✓ インターフェース     | スの選択       | 入力内容をご確認の上、変更がなけ       | れば「次へ」を押してください。                                                                    |                 |            |
|                | 自動判別 1     | 設定名                    | クロス動的 ※省略可                                                                         |                 | 1          |
| ****           | 2          | ひかり電話の契約               | ● 契約している                                                                           |                 |            |
|                | 調の設定       |                        | ※ホームゲートウェイ または オフィスゲートウェイ を<br>ご利用時、ひかり電話の契約をしているときでも、<br>「契約していない」の選択が必要な場合があります。 | 0               |            |
| ×              |            |                        | ○ 契約していない                                                                          |                 |            |
| IPv4 over IPv6 | トンネル 3     | IPv4 over IPv6 トンネルの設定 | ○ 使用しない                                                                            |                 | t I I      |
| ×              | -          |                        | <ul> <li>使用する</li> </ul>                                                           |                 |            |
| DNSサーバ-        | ーの設定       |                        | O BIGLOBE                                                                          |                 |            |
| 「IPフィルター       | 一の設定       |                        | ○ OCNバーチャルコネクト                                                                     |                 |            |
| ×              |            |                        | transix                                                                            |                 |            |
| 設定内容           | 容の確認       |                        | ○ v8 コネクト                                                                          |                 |            |
| -              |            |                        | ○ v6プラス                                                                            |                 |            |
| 設定完了           |            |                        | ○ クロスパス (Xpass)                                                                    |                 |            |
|                |            |                        |                                                                                    |                 |            |
|                |            |                        |                                                                                    |                 | a — Ì      |

① 設定名:

任意の名前を入力します。接続先がわかるような名前にしておくと、設定の修正や削除をする場合に便利です。 ② ひかり電話の契約:

回線がフレッツクロスの場合は、「契約している」を選択します。フレッツ光クロス回線は、IPv6の配布方式は DHCPv6-PD方式となっており、ひかり電話契約なしにも関わらず、ヤマハルーターの設定としては、ひかり電話 契約ありとすることになります。フレッツネクスト回線の場合は(15)の表に記載いたします。

③ IPv4 over IPv6 トンネルの設定:

▶ 「Transix」を選択してください。

(7)「次へ」ボタンをクリックしてください。

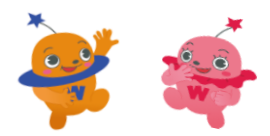

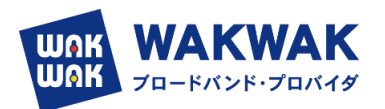

> 「IPv4 over IPv6 トンネルの設定」画面が表示されます。

| ®YAMAHA <b>rtx1300</b>                                              |               |                             | ? 🛔 ad | min O           | •        |
|---------------------------------------------------------------------|---------------|-----------------------------|--------|-----------------|----------|
| (目ダッシュボード) 🔚 LANマップ 🎢                                               | かんたん設定 🏻 🎄 🛱  | ■設定 【【管理】                   |        | CONFIG   SYSLOG | TECHINFO |
| <ul> <li>         基本設定         プロバイダー接続         VPN     </li> </ul> | アプリケーション制作    |                             |        |                 | Þ        |
| プロバイダー接続                                                            | IPv4 over IPv | 6 トンネルの設定                   |        |                 |          |
| ✓ インターフェースの選択                                                       | 入力内容をご確認の上、   | 変更がなければ「次へ」を押してください。        |        |                 |          |
| ✓ 回線自動判別                                                            | transix の契約内容 | ● transix IPv4 报続 (DS-Lite) |        |                 |          |
|                                                                     |               | ○ transix IPv4 报続 (固定 IP)   |        |                 |          |
| ★ 接続種別の選択                                                           |               | アップデートサーバーの URL             |        |                 |          |
| ✓ プロバイダー情報の設定                                                       |               | ユーザー名                       |        |                 |          |
| ×                                                                   |               | パスワード                       |        |                 |          |
| IPv4 over IPv6 トンネル     の設定                                         |               | インターフェース ID                 |        |                 |          |
| ÷                                                                   |               | IPv6 アドレス                   |        |                 |          |
| DNSサーバーの設定                                                          |               | IPv4 アドレス                   |        |                 |          |
| ■<br>IPフィルターの設定                                                     |               |                             |        |                 |          |
| ×                                                                   |               |                             |        |                 |          |
| 設定内容の確認                                                             | 🛛 中止          |                             |        | 戻る 次/           | < ►      |
| -                                                                   |               |                             |        |                 |          |
| 設定完了                                                                |               |                             |        |                 |          |

- (8)「次へ」ボタンをクリックします。
  - ▶ 「DNS サーバーの設定」画面が表示されます。

| €YAMAHA RTX1300      |                                      | ?              | -   | adem   | 0      | • #      |
|----------------------|--------------------------------------|----------------|-----|--------|--------|----------|
| # ダッシュボード   - LANマップ | た かんたんIRE 〇 IFHEE2 3、 〒 IE           |                |     | CONFIG | SYSLOG | TECHINFO |
| - X 0                |                                      |                |     |        |        | ۲        |
| TOUL AND MAR         | http://update.tran                   | six.jp/request |     |        |        |          |
| ノロハイター接続             | DNSサーバーの設定                           |                |     |        |        |          |
| ✔ インターフェースの選択        | 入力内害をご確認の上、変更がなければ「次へ」を押してください。      |                |     |        |        |          |
| ✓ 回線自動判別             | DNSサーバーの設定  ・ DNSサーバーアドレスを指定しない、またはフ | ロバイダーから自       | 動而成 |        |        |          |
| ✓ 接続種別の選択            |                                      |                |     |        |        |          |
|                      |                                      |                |     |        |        |          |
|                      |                                      |                |     |        |        |          |
| DNSサーバーの設定           |                                      |                |     |        |        |          |
| 223560/24            |                                      |                |     |        |        |          |
|                      |                                      |                | -   |        | -      | _        |
| 設定完了                 | ③ 中止                                 |                |     | 成名     | 務合     | 1        |

- (9)「次へ」ボタンをクリックします。
  - ▶ 「IP フィルター設定」の画面が表示されますので, 推奨の IP フィルターを設定するを選択します。

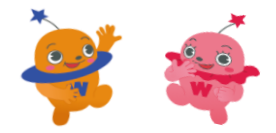

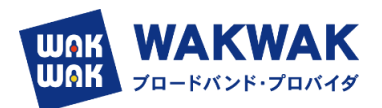

| ®YAMAHA <b>rtx130</b>                        | 9                                          | ? | 🛔 admin | 0 🗸 🗍             |
|----------------------------------------------|--------------------------------------------|---|---------|-------------------|
| ■ダッシュボード<br>上ANマップ                           | <b>月かんたん設定 祭</b> 詳細設定 <b>№</b> 管 理         |   | CONFIG  | SYSLOG   TECHINFO |
| ▲ 業本設定 プロバイダー接続                              |                                            |   |         | Þ                 |
| プロバイダー接続                                     | IPフィルターの設定                                 |   |         |                   |
| <ul> <li>✓ インターフェースの選択</li> <li>※</li> </ul> | 入力内容をご確認の上、変更がなければ「次へ」を押してください。            |   |         |                   |
| <ul> <li>回線自動判別</li> <li>接続種別の選択</li> </ul>  | IPフィルターの設定<br>● 推奨のIPフィルターを設定する<br>● 設定しない |   |         |                   |
| ※<br>✔ プロバイダー情報の設定<br>※                      |                                            |   |         |                   |
| ✓ IPv4 over IPv6 トンネル<br>の設定                 |                                            |   |         |                   |
| ✓ DNSサーバーの設定<br>※                            |                                            |   |         |                   |
| <ul> <li>IPフィルターの設定</li> <li>※</li> </ul>    |                                            |   | ▲ 戻る    | 次へ ▶              |
| 設定内容の確認                                      |                                            |   |         |                   |
| 設定完了                                         |                                            |   |         |                   |

- (10)「次へ」ボタンをクリックします。
  - > 「設定内容の確認」画面が表示されます。

| ■ダッシュボード = LANマップ /                                                                                                    | なんたん設定 巻 詳細設定 3 1 1 1 1 1 1 1 1 1 1 1 1 1 1 1 1 1 1                                                                                                    | CONFIG   SYSLOG   TECHINFO |
|----------------------------------------------------------------------------------------------------|----------------------------------------------------------------------------------------------------|----------------------------|
| ▲ 業素 プロバイター接続 VPM                                                                                                    |                                                                                                    | Þ                          |
| プロバイダー接続<br>✓ インターフェースの選択<br>※ 回線自動判別<br>※ 技続種別の選択<br>※ プロバイダー情報の設定<br>※ プロバイダー情報の設定<br>※ PV4 over IPv8 トンネル<br>の設定<br>※ DNSサーバーの設定<br>※ | 設定内容の確認           入力が除るご復志の1、変更がなければ「協定の確定」を押してください。           インターフェースの選択           振続インターフェース LAN2           プロパイダー情報の設定           接続原別         IPv6 IPoE[DHCP) 接続           設定名         クロス統約           IPv4 over IPv6 トンネルの設定 使用する |                            |
| <ul> <li>✓ IPフィルターの設定</li> <li>● 設定内容の確認</li> <li>● 設定完了</li> </ul>                                                                      | transix<br>IPv4 over IPv6 トンネルの設定<br>契約帝 transix IPv4 接続(DS-Lite)<br>DNSサーバーの設定<br>DNSサーバーの設定 DNSサーバーアドレスを指定しない、またはプロバイダーから自動取得<br>IPフィルターの設定                                                                                          |                            |
|                                                                                                    | IPフィルターの設定 推奨のPフィルターを設定する ◎ 中止                                                                                                    | 展る 酸定の確定                   |

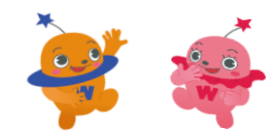

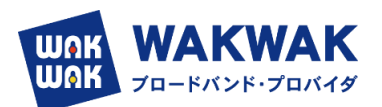

(11)内容を確認し、「設定の確定」ボタンをクリックします。

| амана                                               | RTX13                           | 00                 |              |          |      | ? 🛔 | admin  | 0      | - 4     |
|-----------------------------------------------------|---------------------------------|--------------------|--------------|----------|------|-----|--------|--------|---------|
| ダッシュボー                                              | F E LANZO                       | 7 A INALABLE O     | 11 / 3 (BHR) | T        |      |     | CONFIG | SYSLOG | TECHINE |
| **#3                                                | 0<br>70/140-1946                | VPN 77/17-58588    | ネットボランダDNS   | WOL-SES! |      |     |        |        |         |
| プロノ                                                 | 「イダー接続<br><sup>ダー接続の新規作業」</sup> | 設定変更、炭除ができます。      |              |          |      |     |        |        | _       |
| 0                                                   | 日本を含更しました。                      |                    |              |          |      |     |        |        |         |
| 新規<br>プロバ・                                          | 作成<br>(ダー通信の設定を新                | ARATEST.           |              |          |      |     |        | 6.0    | 51      |
| -                                                   | の一覧                             |                    |              |          |      |     |        |        |         |
| 一段定<br>使为限位的                                        | 線走がないプロバイタ                      | <sup>2</sup> —IBHE |              |          |      |     |        |        |         |
| <ul> <li>設定</li> <li>金丸陽位の</li> <li>優先順位</li> </ul> | 設定力ないプロバイク<br>設定名               | <b>通</b> 続<br>接続種別 |              | インターフェース | EXXE |     |        |        |         |

- (12)「設定の一覧」項目の中から設定したプロバイダー接続の「接続する」ボタンをクリックします。
  - プロバイダーへの接続処理が開始され、「プロバイダーの接続/切断」画面が表示されます。「接続状態」の表示が (い切り替わります。)

|                                                                  | RTX1300                                        |                   |               | ?        | 💄 admin | 0 - 1           |
|------------------------------------------------------------------|------------------------------------------------|-------------------|---------------|----------|---------|-----------------|
| ッシュボード                                                           | 」 王 LANマップ えか                                  | んたん設定 🏠 詳細設定 🔧 管  | 理             |          | CONFIG  | SYSLOG   TECHIN |
| <b>人</b><br>基本設定                                                 | です。<br>プロパイダー接続<br>VPN                         | アプリケーション制御 ネットボラン | FDNS YNOI-JIN |          |         |                 |
| プロバ・<br>ブロバィタ・<br>■新規作                                           | イダー接続<br>- 接続の新規作成、設定変更、<br>: <b>成</b>         | 削除ができます。          |               |          |         |                 |
| <ul> <li>         ・フロハキッ         ・         ・         ・</li></ul> | ッー 接続のJBQ上で新分析FDX Cさる<br>・ 一覧<br>設定があるプロバイダー接続 | S 9 :             |               |          |         | 新焼              |
|                                                                  | 設定名                                            | 接続種別              | インターフュ        | ロース 接続状態 |         |                 |
| 優先順位                                                             |                                                |                   |               |          |         |                 |

(13) [IPoE ビジネス動的」の設定をおこなった場合は、下記手順にてポートの拡張設定を行ってくださ

い。

> 管理タブ → 保守 → コマンドの実行を選び、コマンド実行入力 BOX に。

tunnel select 1

tunnel endpoint name gwe.transix.jp fqdn

と入力して実行キーを押します。

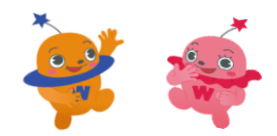

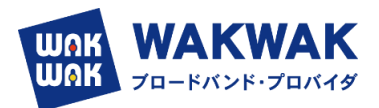

| <b>® YAMAHA</b>                                              | RTX1300                                                                                                    | ? 👗 admin  | 0 🔹 🔺                 |
|--------------------------------------------------------------|----------------------------------------------------------------------------------------------------|------------|-----------------------|
| (目 ダッシュボード)                                                  | 王LANマップ たかんたん設定 参評細設定 🥄 管 理                                                                                                    | CONFI      | 3   SYSLOG   TECHINFO |
| ★株の設定<br>アクセス管理<br>外部デバイス連携<br>ロマンドの実行<br>コマンドの実行<br>コマンドの実行 | コマンドの実行     コマンドを実行することができます。コマンドを実行すると、自動的に割     いくつかのコマンドはここから実行できません。     の     ☆     ☆     ☆     ☆     ☆     ☆     ☆     ☆     ☆     ☆     ☆     ☆     ☆     ☆     ☆     ☆     ☆     ☆     ☆     ☆     ☆     ☆     ☆     ☆     ☆     ☆     ☆     ☆     ☆     ☆     ☆     ☆     ☆     ☆     ☆     ☆     ☆     ☆     ☆     ☆     ☆     ☆     ☆     ☆     ☆     ☆     ☆     ☆     ☆     ☆     ☆     ☆     ☆     ☆     ☆     ☆     ☆     ☆     ☆     ☆     ☆     ☆     ☆     ☆     ☆     ☆     ☆     ☆     ☆     ☆     ☆     ☆     ☆     ☆     ☆     ☆     ☆     ☆     ☆     ☆     ☆     ☆     ☆     ☆     ☆     ☆     ☆     ☆     ☆     ☆     ☆     ☆     ☆     ☆     ☆     ☆     ☆     ☆     ☆     ☆     ☆     ☆     ☆     ☆     ☆     ☆     ☆     ☆     ☆     ☆     ☆     ☆     ☆     ☆     ☆     ☆     ☆     ☆     ☆     ☆     ☆     ☆     ☆     ☆     ☆     ☆     ☆     ☆     ☆     ☆     ☆     ☆     ☆     ☆     ☆     ☆     ☆     ☆     ☆     ☆     ☆     ☆     ☆     ☆     ☆     ☆     ☆     ☆     ☆     ☆     ☆     ☆     ☆     ☆     ☆     ☆     ☆     ☆     ☆     ☆     ☆     ☆     ☆     ☆     ☆     ☆     ☆     ☆     ☆     ☆     ☆     ☆     ☆     ☆     ☆     ☆     ☆     ☆     ☆     ☆     ☆     ☆     ☆     ☆     ☆     ☆     ☆     ☆     ☆     ☆     ☆     ☆     ☆     ☆     ☆     ☆     ☆     ☆     ☆     ☆     ☆     ☆     ☆     ☆     ☆     ☆     ☆     ☆     ☆     ☆     ☆     ☆     ☆     ☆     ☆     ☆     ☆     ☆     ☆     ☆     ☆     ☆     ☆     ☆     ☆     ☆     ☆     ☆     ☆     ☆     ☆     ☆     ☆     ☆     ☆     ☆     ☆     ☆     ☆     ☆     ☆     ☆     ☆     ☆     ☆     ☆     ☆     ☆     ☆     ☆     ☆     ☆     ☆     ☆     ☆     ☆     ☆     ☆     ☆     ☆     ☆     ☆     ☆     ☆     ☆     ☆     ☆     ☆     ☆     ☆     ☆     ☆     ☆     ☆     ☆     ☆     ☆     ☆     ☆     ☆     ☆     ☆     ☆     ☆     ☆     ☆     ☆     ☆     ☆     ☆     ☆     ☆     ☆     ☆     ☆     ☆     ☆     ☆     ☆     ☆     ☆     ☆     ☆     ☆     ☆     ☆     ☆     ☆     ☆     ☆     ☆     ☆     ☆     ☆     ☆     ☆     ☆     ☆     ☆     ☆     ☆     ☆     ☆     ☆     ☆     ☆ | 没定が保存されます。 |                       |
| ファームフェン<br>CONFIGファイ,<br>SYSLOGの管理<br>再起動と初期化                | Lo管理<br>■ コマンドの実行<br>Unnel select 1<br>tunnel endpoint name gwe.transix                                                                                                    | x.jp fadn  | 1                     |
|                                                              |                                                                                                    | クリア        | 実行                    |

# コマンド実行結果が下記のとおり成功となれば正常にポート拡張設定が行われています。

| 結果                                                                  | コマンド                                                     |  |
|---------------------------------------------------------------------|----------------------------------------------------------|--|
| 👽 成功                                                                | tunnel select 1                                          |  |
| 📀 成功                                                                | tunnel endpoint name gwe.transix.jp fqdn                 |  |
| 👽 成功                                                                | save                                                     |  |
| テキストファ<br>unnel select<br>unnel endpoi                              | アイルで取得<br>1<br>int name swe.transix.ip fordn             |  |
| <del>テキストファ</del><br>unnel select<br>unnel endpoi<br>ave<br>ーブ中 COM | アイルで取得<br>1<br>int name gwe.transix.jp fqdn<br>WFIGO 終了  |  |
| <del>テキストファ</del><br>unnel select<br>unnel endpoi<br>ave<br>ーブ中 COM | ァイルで取得<br>: 1<br>in name gwe.transix.jp fqdn<br>WFIGO 終了 |  |

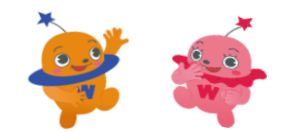

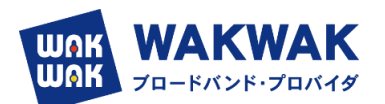

### (14)ひかり電話の契約チェックボックス

| 光回線           | 契約              | WAN側の接続機器                | 確認事項                                      |                                                   | ひかり電話の契約<br>チェックボックス |
|---------------|-----------------|--------------------------|-------------------------------------------|---------------------------------------------------|----------------------|
|               |                 |                          | ひかり電話契約 なし                                |                                                   | なし                   |
|               |                 | 0110                     | ひかり電話契約 あり                                |                                                   | あり                   |
|               | IPv4接続(DS-Lite) |                          | ひかり電話契約 なし                                |                                                   | なし                   |
| フレッツ<br>光ネクスト |                 | ホームゲートウェ                 |                                           | HGWがルー<br>ターへ RA を広<br>告                          | なし                   |
|               |                 | (HGW)                    | ひかり<br>話<br>契約<br>あり                      | HGWがルー<br>ターへ<br>DHCPv6-PD に<br>よるIPv6アド<br>レスを配布 | あり                   |
|               |                 |                          | ひかり電話契約 なし                                |                                                   | なし                   |
|               |                 |                          | ひかり電話契約 あり                                |                                                   | あり                   |
|               | IPv4接続(固定IP)    |                          | ひかり電話契約 なし                                |                                                   | なし                   |
|               |                 | <b>ホ</b> _ / ゲ_ トウェ      | HGWがルー<br>ターへ RA を広<br>告                  |                                                   | なし                   |
|               |                 | ボームウ = トウェ<br>イ<br>(HGW) | ひかり電<br>話契約<br>あり                         | HGWがルー<br>ターへ<br>DHCPv6-PD に<br>よるIPv6アド<br>レスを配布 | あり                   |
|               |                 | ONU                      | -                                         |                                                   | あり                   |
|               | IPv4接続(DS-Lite) | ホームゲートウェ                 | HGWがルーターへ RA を<br>広告                      |                                                   | なし                   |
| フレッツ          |                 | ٦<br>(HGW)               | HGWがルーターへ<br>DHCPv6-PD によるIPv6<br>アドレスを配布 |                                                   | あり                   |
| 光クロス          |                 | ONU                      |                                           | -                                                 | あり                   |
|               | IPv4接続(固定IP)    | ホームゲートウェ                 | HGWがル<br>広告                               | ーターへ RA を                                         | なし                   |
|               |                 | (HGW)                    | HGWがル<br>DHCPv6-<br>アドレスを                 | ーターへ<br>PD によるIPv6<br>を配布                         | あり                   |

(※) ホームゲートウェイの動作は、ホームゲートウェイの設定をご確認ください。

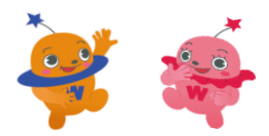

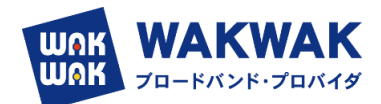

### 5. RTX1300 最新ファームウェアの仕様変更について

#### 2023/12/8 時点での最新ファームウェアリビジョンは Revision: 23.00.10 です。 RTX1300 Rev.23.00.10 リリースノート

| Rev.  | 23.00.09 からの変更点                                                                                      |
|-------|----------------------------------------------------------------------------------------------------|
| ■機能   | 追加                                                                                                   |
| 1. L2 | MSで、以下の機種に対応した。                                                                                      |
|       | <ul> <li>SWX2220-18NT</li> <li>SWX2220-26NT</li> <li>SWX2220P-18NT</li> <li>SWX2220P-26NT</li> </ul> |
| ■仕様   | 変更                                                                                                   |
| 1. SF | P/SFP+ポートで、相互接続性を向上させた。                                                                              |
| 2. W  | eb GUIの以下のページで、[AFTR の FQDN] の入力項目を追加した。                                                             |
|       | <ul> <li>かんたん設定の[プロバイダー接続]</li> <li>詳細設定の[プロバイダー接続]</li> <li>transix IPv4 接続 (DS-Lite )</li> </ul>   |
| 3. W  | eb GUIのヘルプにWLX222に関する記述を追加した。                                                                        |

IPoE ビジネス動的設定画面が変更になり、GUI でポート拡張の設定ができるようになりました。

#### (RTX1300のみ対応)

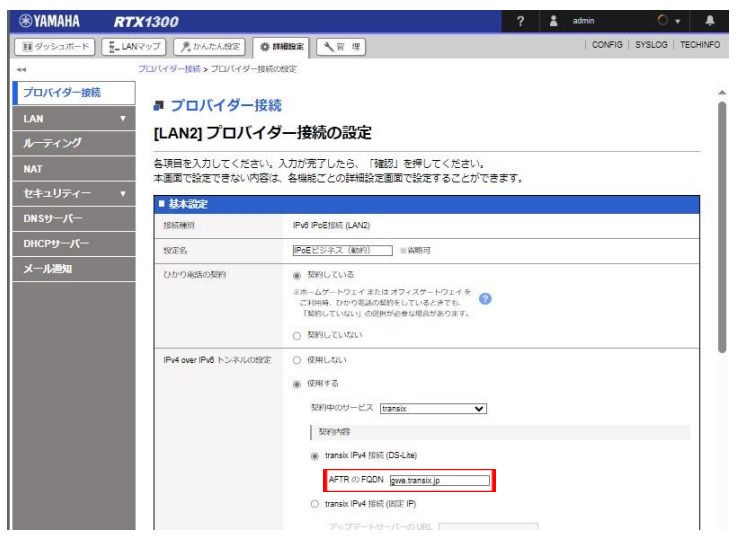

AFTR の FQDN の入力 BOX に gwe.transix.jp と入力して設定を確定してください。

| <b>EXAMAHA</b>                   | RTX1300                                                                                                    |                                                           | 1 | admin  | 0 •           | ۰.    |
|----------------------------------|----------------------------------------------------------------------------------------------------|-----------------------------------------------------------|---|--------|---------------|-------|
| (目)ダッシュボード)                      | E_LANマップ 売かんたん設定 幕開                                                                                                    | 1992 × 11                                                 |   | CONFIG | SYSLOG   TECH | HINFO |
| 44                               | プロバイダー接続 > [LAN2] 設定内容                                                                                                    |                                                           |   |        |               |       |
| プロパイダー接続<br>LAN<br>ルーティング<br>NAT | <ul> <li>         ・ プロバイダー接続         <ul> <li>                  「LAN2] 設定内容                  現在の設定内容を表示している                  </li> </ul> </li> </ul> | ます。設定の追加、変更、削除ができます。                                      |   |        |               |       |
| 2+1971-                          | 基本設定                                                                                                    |                                                           |   |        |               |       |
| DNSサーバー                          | 設定項目                                                                                                    | 設定内容                                                      |   |        |               |       |
| DHCPサーバー                         | 2度4药种(分)                                                                                                    | IPv6 IPoE接統 (LAN2)                                        |   |        |               | 11    |
| st at With                       | 設定名                                                                                                    | (未設定)                                                     |   |        |               |       |
| × 70/2014                        | ひかり後語の契約                                                                                                    | 契約している                                                    |   |        | 1902          |       |
|                                  | IPv4 over IPv8 トンネルの設定                                                                                                    | transix IPv4 接続 (DS-Lite)<br>AFTR の FQDN : gwe.transix.jp |   |        |               |       |

こちらで設定をおこなった場合は、4項の(13)の手順は不要となります。

以上

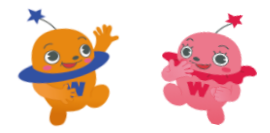